# **AcuraLink®**

# AcuraLink® Messages (Technology Package)

Acura periodically sends you messages on vehicle features, recall and safety information, maintenance reminders, and diagnostic information.

#### New Messages

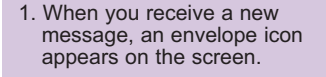

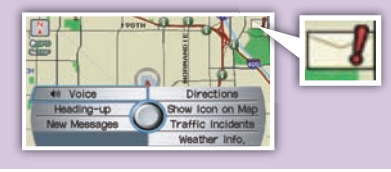

- 2. **Push** ENTER on the Interface Dial to bring up the Map menu. **Select** New Messages.
  - Your Directions
    Heading-up
    New Messages
    Wester Info.
- 3. **Select** the message to hear it read aloud.

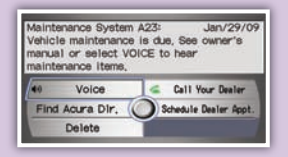

# View All Messages

### Press and release the NAVI Talk button before you give a command.

1. Say "Display information."

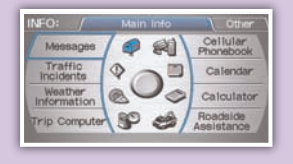

2. **Say** *"Messages,"* and a list of messages appears.

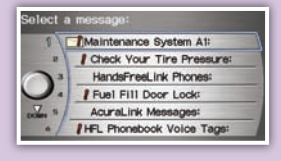

3. Say the number of the message you want to hear.

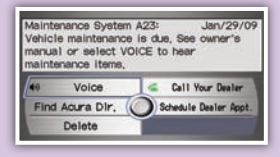

#### Schedule a Dealer Appointment

Set up dealer appointments when you receive a maintenance minder or product update message. Register at the My Acura website (*www.myacura.com*), and make sure your Bluetooth-compatible phone is paired and correctly set up (see **Pairing Your Phone**).

1. Using the Interface Dial, **open** the maintenance or product update message.

| Maintenance System<br>Vehicle maintenance<br>manual or select VC<br>maintenance items, | A23: Jan/29/0<br>Is due, See owner's<br>DICE to hear |  |
|----------------------------------------------------------------------------------------|------------------------------------------------------|--|
| 40 Voice                                                                               | Call Your Dealer                                     |  |
| Find Acura Dir.                                                                        | Schedule Dealer Appt.                                |  |
|                                                                                        |                                                      |  |

2. Select "Schedule Dealer Appt."

| Maintenance System<br>Vehicle maintenance<br>manual or select V<br>maintenance items, | n A1: Dec/10/08<br>s is due, See owner's<br>OICE to hear |
|---------------------------------------------------------------------------------------|----------------------------------------------------------|
| 40 Voice                                                                              | 🤇 🧉 Call Your Dealer                                     |
| Find Acura Dir,                                                                       | Schedule Dealer Appt.                                    |
| Delete                                                                                | -                                                        |

 The system searches for the next available appointment at your dealer. Select "Confirm Appointment" if you are satisfied with the date.

| Radie          | available time<br>v Acura, Feb 2 | :<br>2 at 9:00 A | M Confirm |
|----------------|----------------------------------|------------------|-----------|
| this t         | ime or call yo                   | ur dealer,       | Cancel to |
| retur          | ۱,                               |                  |           |
| and the second | Voice                            | -                | Call      |
| 40             |                                  |                  | 100.0000  |
| 40             |                                  |                  |           |

**NOTE:** If you are not satisfied with the available date, use the Call option to call your dealer directly.

4. Select "OK" to set the appointment.

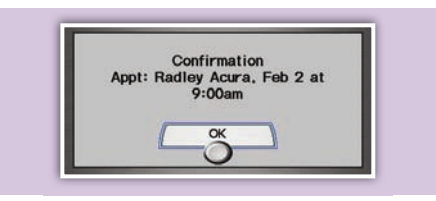

#### **AcuraLink®**